About Application of Electrical Installation Licence

Apply for Electrical Installation Licence

Make Payment

Check Application Status

Print Approval Letter and Licence

<u>Exit</u>

About Application of Electrical Installation Licence

Electrical Installation refers to any electrical wiring, fitting or apparatus used for the conveyance and control of electricity in any premises.

A EMA licence is required to use or operate an electrical installation of approved load exceeding 45 KVA used for non-domestic purposes.

Electrical installation in premises used for "hazardous trades", irrespective of their approved load are also required to be licensed. Examples are motor paintshops, wood-working or saw-milling, petrol stations, paints and petroleum products, and temporary supply for building sites or engineering construction works.

Electrical installations are licensed to ensure that they are operated and maintained by licensed electrical workers and are safe to use.

Consumer is required to appoint an appropriate class of licensed electrical worker to take charge of his electrical installation and submit application for electrical installation licence through his appointed licensed electrical worker.

Next Topic> Apply for Electrical Installation Licence

About Application of **Electrical Installation Licence** 

Apply for Electrical **Installation Licence** 

Make Payment

**Check Application Status** 

Print Approval Letter and **Licence** 

<u>Exit</u>

### Apply for Electrical Installation Licence

### Step 1: Go to EMA Web Site (ELISE) at http://elise.ema.gov.sg

Step 2: Click on "Licensee" or "Biz Partner" to login.

Step 3: Upon successful login, click "New Installation Licence " on the top navigation menu. Click on "Electrical" to apply for Electrical Installation Licence.

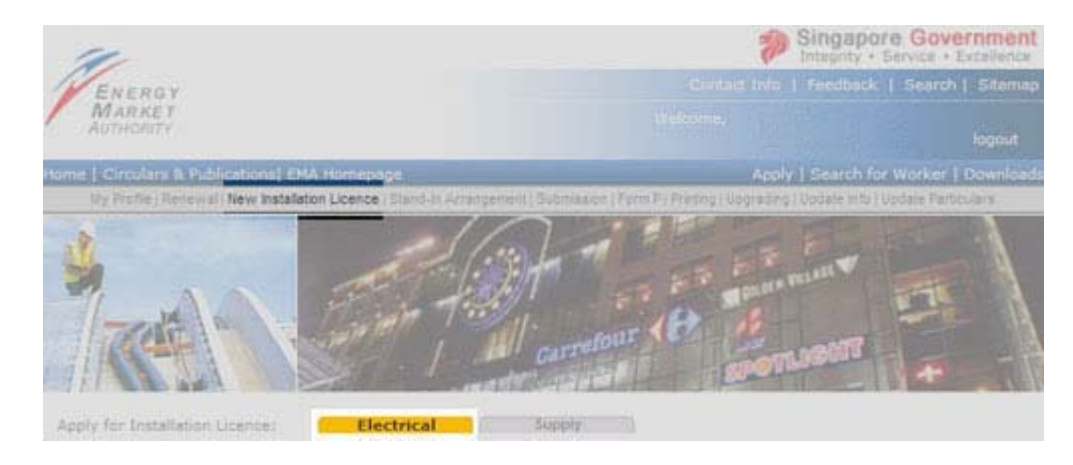

### Step 4: Read the explanatory notes for application of Installation Licence requirements. Click "Continue" button at the bottom of the page to proceed with the application.

Apply for Electrical Installation Licence

Electrical installation refers to any electrical wiring, fitting or apparatus used for the conveyance and control of electricity in any premises

Supply installation refers to any electrical installation receiving electricity supply from its own generators. Electrical and Supply installations are licensed to ensure that they are operated and maintained by licensed electrical workers and are safe to use

### Licensing Requirement

### Electrical Installations

A EMA licence is required to use or operate an electrical installation of approved load exceeding 45 kVA used for non-domestic purposes. Electrical installations in premises used for "hazardous trades", irrespective of their approved loads, are also required to be

icensed. Examples are motor paintshops, wood-working or saw-milling, petrol stations, paints and petroleum products, and temporary supply for building sites or engineering construction works. Supply Installation

Owners of all supply installations in non-domestic premises, are required to apply for and obtain a licence to use or operate their supply installations. Supply installations in individual residential premises are exempted from licensing if they are used exclusively for domestic

purposes.

### Application for a New Installation Licence

Consumer is required to appoint an appropriate class of licensed electrical worker to take charge of his electrical installation and submit application for electrical installation licence through his appointed licensed electrical worker. Application for installation licence shall be submitted online through the EMA web site using one of the following forms: Form EI Application for licence to use or operate an Electrical Installation. Form SI Application for licence to use or operate a Supply Installation

### **Payment For Licence Fee**

Payment for installation licence fees may be made via one of the following methods eNETS Debit <u>eNETS Credit Card</u> eNETS Debit

### **Issue of Licences**

The consumer and his appointed licensed electrical worker will be notified through email when the application for installation licence is approved. The licensed electrical worker shall login to the EMA web site to download the licence image and print and deliver the installation licence so printed to the consumer within 5 working days upon receiving notification from EMA. Continue

Step 5: An "Application Reference Number" will be issued and displayed. Please take note of this number. This number will enable you to check the online application status upon successful submission of application.

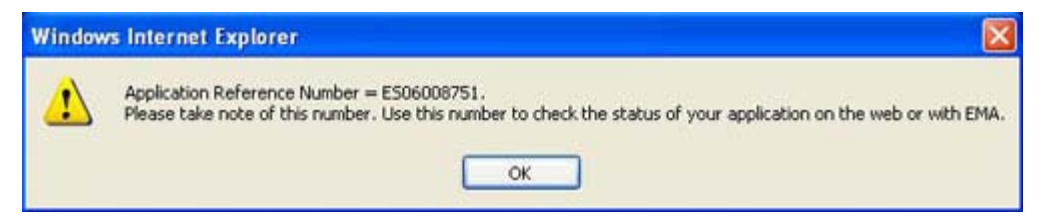

**Step 6:** Applicant is required to fill in the required fields (denoted by \*) such as particulars of installation, particulars of applicant, technical particulars, and check all the declaration statements.

| ply for Electrical Installat                                                                                           | on Licence                    | wina                  |
|----------------------------------------------------------------------------------------------------|-------------------------------|-----------------------|
| information to fill in the fo                                                                                          | rm:                           | wing                  |
| <ul> <li>Particulars of Installation</li> <li>Particulars of Applicant</li> <li>Technical Particulars of th</li> </ul> | e Installation                | Stop by Stop<br>Guide |
| Documents to attach:                                                                                                   |                               | To view a detailed    |
| > Letter of Appointment                                                                                                |                               | please click here.    |
| Is single Line Drawing                                                                                                 |                               |                       |
| Depuised field                                                                                                    |                               |                       |
| requires res.                                                                                                    |                               |                       |
| Licenced Electrical Work                                                                                               | er's Details                  |                       |
| Application ReferenceE<br>Number:                                                                                      | 506008753                     |                       |
| Name:                                                                                                    | NG SWEE SOON                  |                       |
| Licence No:                                                                                                    | 083110 Status: Licence Issued |                       |
| Email Address:                                                                                                    | ma lew_test@yahoo.com         |                       |
|                                                                                                    |                               |                       |
| Particulars of Installation                                                                                            | n                             |                       |
| Installation Name:"                                                                                                    |                               |                       |
| Premises Type:"                                                                                                    | elect                         | ~                     |
|                                                                                                    | Block/House No *              |                       |
|                                                                                                    | Street Name *                 |                       |
| Installation Address:                                                                                                  | Building                      |                       |
|                                                                                                    | Postal Code =                 |                       |
|                                                                                                    | FORCER CODE                   |                       |

Step 7: Upon completion of data entry, click "Submit" and system will verify the data entry. You may need to re-enter the data if your data do not fulfill the condition. A confirmation page will be displayed for your verification.

| Apply for Installation Licence: Electrical                                                         | Supply.                                                              |
|----------------------------------------------------------------------------------------------------|----------------------------------------------------------------------|
| Apply for Electrical Installation Licence                                                          | I.                                                                   |
| (Please go through and confirm the following applic                                                | ation information before you submit.)                                |
| Licenced Electrical Worker's Details                                                               |                                                                      |
| Application Reference Number:ES0<br>Name:ONC<br>Licence No:708<br>Status:Lice<br>Email Address:ema | 6008753<br>1 SWEE SOON<br>3110<br>nce Issued<br>a_lew_test@yahoo.com |
| >>> Particulars of Installations                                                                   |                                                                      |
| Installation Name:TES                                                                              | TING                                                                 |
| Premises Type:Lan                                                                                  | dlord//MCST contestable consumer premises                            |
|                                                                                                    | Block/House No12<br>Street Name ANG MO XTO AVE 10                    |
| Installation Address:                                                                              | Building                                                             |
|                                                                                                    | Postal Code 560012                                                   |
| Retailer:Kep                                                                                       | pel Electric Pte Ltd                                                 |
| MSSL Account No:111                                                                                | 1111111                                                              |
| Landlord EI Licence No:                                                                            |                                                                      |

| Proposed Start Date of Installation:21/<br>Licence Period Required:(Months)03      | 0/2006                                                                              |  |
|------------------------------------------------------------------------------------|-------------------------------------------------------------------------------------|--|
| Particulars of Applicant                                                           |                                                                                     |  |
| Company/Licensee Name:DEM<br>Name of Applicant:TES<br>Designation of Applicant:DEM | IO<br>TING <u>Help</u><br>IO TESTER                                                 |  |
| Correspondence Address:                                                            | Block/House No 12<br>Street NameANG MO KIO AVE 10<br>Building<br>Postal Code 550012 |  |
| Contact No. For SMS:<br>Telephone No:612                                           | 34567 Ext :                                                                         |  |

- Step 8: Upon verification of data entry, click "Confirm" to proceed, else, click "Back"for amendments.
- **Step 9:** Applicant is required to submit the documents marked \*. Click "Browse" to retrieve the relevant document.

| Apply for Installation Licence:                                                                                                    | Electrical                                                                  | Supp                                        | ly.                                                    |                        |  |
|----------------------------------------------------------------------------------------------------|-----------------------------------------------------------------------------|---------------------------------------------|--------------------------------------------------------|------------------------|--|
| Apply for Electrical Installati                                                                                                    | on Licence                                                                  |                                             |                                                        |                        |  |
| You are required to subr                                                                                                    | nit the following a                                                         | attachment(                                 | s):                                                    |                        |  |
| <ul> <li>Required field</li> <li>Accepted Single Line Drawing atta</li> <li>Accepted attachment types for For</li> <li>Maximum file size per attachment</li> <li>Please ensure that you have attack</li> </ul> | chment types are jg<br>m CS 3 or other do<br>is 2 MB<br>hed the correct doc | og, tif, tiff, gif<br>coments are<br>ument. | , dwg, dxf, dgn, zip, j<br>pdf, jpg, tif, tiff, gif, t | pdf.<br>Ist, doc, rtf. |  |
| Owner's Authorisation Letter*                                                                                                    |                                                                             | 10-                                         |                                                        |                        |  |
| Finals Line Desmine?                                                                                                    |                                                                             | LBr                                         | owse                                                   |                        |  |
| Single Line brawing                                                                                                    |                                                                             | E.                                          | -                                                      |                        |  |
| Number                                                                                                    | f filmer *                                                                  | 1.35                                        | KIN KING                                               |                        |  |
| Humber                                                                                                    | ir riles:                                                                   |                                             |                                                        |                        |  |
| Tot                                                                                                    | al Pages: 1                                                                 |                                             |                                                        |                        |  |
| List of Tenanted Areas*                                                                                                    |                                                                             |                                             |                                                        |                        |  |
|                                                                                                    |                                                                             | Br                                          | owse                                                   |                        |  |
|                                                                                                    | Submit                                                                      | Reset                                       | Cancel                                                 |                        |  |

Note: After successful submission, you will be required to make payment.

- Step The System will present the payment page to allow the user to make payment
   using one of the following modes: eNETS Credit Card or eNETS Debit. See <u>Make</u> <u>Payment for licence fee</u> for details.
- Step Upon successful payment, an acknowledgement for the application will be
- **11:** presented on the browser. You may print the page for future reference.

### Acknowledgement

Date/Time: 05/10/2006 10:33:14

We acknowledge receipt of your application. Please note your application reference number is ES06008753. You may log on to the EMA website: http://www.ema.gov.sg to check your application status. We will inform you about the outcome of your application within 10 days.

| -35 | х. | S . 15 |
|-----|----|--------|
| 23  | э  | Print: |
| -   | ~  |        |
|     |    |        |

**Note 1:** If payment is not complete, the "Payment Required" page will be displayed. To continue with payment, click "here to make payment" to select another mode of payment, otherwise you may cancel the application by clicking "here to cancel this application"

Payment Required

| Date/Time: 05/10/2006 10:32:16                                                                                                    |  |
|----------------------------------------------------------------------------------------------------|--|
| Tou have to complete the payment for this application. Click here to make payment if the payment window does not launch<br>submatically after 10 seconds.<br>Click here to cancel this application. |  |
| Print                                                                                                    |  |

# **Note 2:** Acknowledgement will be given to the cancelled application as well. You may print the page for future reference.

**Application Cancelled** 

Date/Time: 05/10/2006 10:36:14

We notice that you have cancelled your online application. Please take note of this Cancelled Application Reference Number ES06008756 in case you have further enquiry.

Print.

Тор 🖎

Back Next Topic > Make Payment for the licence fee

About Application of Electrical Installation Licence

On the Payment Mode Selection Page, click on the payment mode to be used. The following modes will be provided: eNETS Credit Card and eNETS Debit.

Make Payment

**Check Application Status** 

Print Approval Letter and Licence

<u>Exit</u>

**Back** 

Next Topic> Check Application Status

### **Make Payment**

Apply for Electrical Installation Licence By Examples Example 1: Making payment by eNETS Credit Card Example 2: Making payment by eNETS Direct Debit

# About Application

of Electrical Step 1: Installation Licence

Apply for Electrical

Installation Licence

Make Payment

Check Application Status Print Approval Letter and Licence

<u>Exit</u>

### Make Payment Example 1: Making payment by eNETS Credit Card

The following modes will be provided: eNETS Credit Card or eNETS Debit. Verify the payment amount, and select eNETS Credit as the mode of payment.

### **Online Payment Services**

Help Close Window

# Payment Details10/06/2013 11:25:25Transaction ID.13000383012Pay toEnergy Market AuthorityPayment Ref No.E00394Payment DescriptionPayment for Installation Licence Renewal FeeAmountSGD 100.00

NETS will discontinue its NETS CashCard Online Payment System (COPS) with effect from 30 June 2013. As such, the CashCard payment mode in ELISE will not be available with effect from 30 June 2013.

You may use eNETS Direct Debit (Internet Banking), eNETS Credit (Credit Card) or GIRO to make payment for your licence with EMA.

If you have any questions on payment of your licence fees with EMA, you may contact us at 6835 8060 or email: ema\_lw@ema.gov.sg. If you have any questions on COPS, please contact NETS Customer Service Centre at Tel: 6274 1212 or email: info@nets.com.sg.

### Select one of the following payment mode:

| • | eNETS Debit  |    |
|---|--------------|----|
| " | eNETS Credit | 1. |

Please do not use your BACK or RELOAD/REFRESH browser functions while using this service.

Step 2: Verify the payment amount, and click "Yes" button to proceed for eNets Credit Card Payment. Otherwise, click "No" to abort the process.

### **Payment Required**

| <b>Payment Details</b> | 10/06/2013 11:31:28                          |
|------------------------|----------------------------------------------|
| Transaction ID.        | 130000383012                                 |
| Pay to                 | Energy Market Authority                      |
| Payment Ref No.        | E00394                                       |
| Payment Description    | Payment for Installation Licence Renewal Fee |
| Amount                 | SGD 100.00                                   |

### Do you want to pay the fee using eNETS eNETS CREDIT CARD?

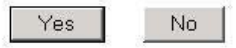

If you encounter any error messages during the payment process and suspect that the payment is deducted, please contact us at Tel : 68358060 during office hours.

Do NOT re-submit your application to avoid duplicate payment.

Please do not use your BACK or RELOAD/REFRESH browser functions while using this service.

Terms & Conditions Governing Electronic Payment Services

Step 3: Enter your Name on Card, Card Number, CVV/CVC2, Expiry Date, read and check the declaration clause, and click "Submit" to proceed. Otherwise, click "Cancel" to abort the process.

Do not refresh the page after submission. Note that the payment transaction process may take a while to complete.

| e <b>NETS</b>                                                                 |                                                                                                    | Thursday, 27 June 2013                        |
|-------------------------------------------------------------------------------|----------------------------------------------------------------------------------------------------|-----------------------------------------------|
| <sup>Consumer</sup><br>eNETS                                                  | credit/debit card payment<br>If you are using a pop-up blocker, please add the following list as your<br>allowed sites. Otherwise, the relevant transaction pages from the banks may<br>not be displayed, or your transaction request may not be completed.                                                                                                    | Fast, Secure<br>& Hassle-free<br>transactions |
| Privacy Policy                                                                | TRANSACTION INFORMATION                                                                                                    | 222                                           |
| Security Guidelines                                                           | MasterCard. Verified by<br>SecureCode. VISA                                                                                                    |                                               |
| Customer Service                                                              | Merchant Name       Energy Market Authority         Merchant Reference Code       130000394496         NETS Reference Code       20130627160523869         Amount       S6D 100.00         Important Notice: Please note down the transaction information in this section just in case you need to raise any query on this transaction.       S6D 100.00         CREDIT/DEBIT CHRO INFORMATION       Important Notice: Please note down the transaction.       Important Notice: Please note down the transaction.         CREDIT/DEBIT CHRO INFORMATION       Important Notice: Please note that the Credit Card Number should be 13 or 16 digits.         Please note that the Credit Card Number should be 13 or 16 digits.       Please input your card number without space or dash.         CW//       Important Source of Mast is CVY/CYV2/CIDI |                                               |
|                                                                               | CVC2 [What is CVV/CVV2/CID]<br>Expiry Month (eg: 2013)                                                                                                    |                                               |
|                                                                               | I have read, understood and accepted the return<br>and refund policy for the purchase of relevant<br>products / services.                                                                                                    |                                               |
| Important<br>Please do not use your BACK or<br>CLOSE your browser while using | RELOAD/REFRESH browser functions or<br>this service                                                                                                    |                                               |
| © eNETS is a product of Netwo                                                 | ork for Electronic Transfers (Singapore) Pte Ltd.                                                                                                    | Becurrent by<br>RETRUT                        |

Step 4: When the transaction is completed, you will get a pop up window to show transaction note similar to the below. You may print this for your reference.

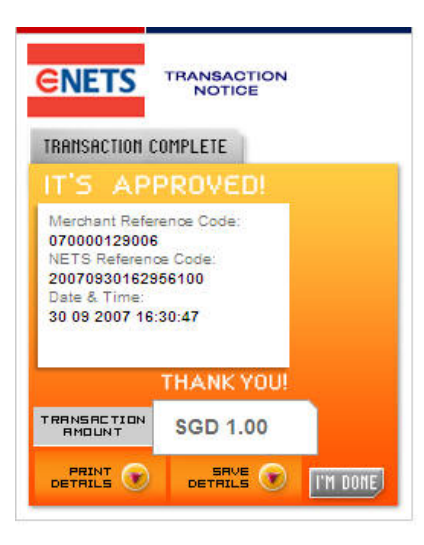

Step 5: Upon successful payment, an acknowledgement for the application will be presented on the browser. You may print the page for future reference.

### By Examples

Example 1: Making payment by eNETS Credit Card Example 2: Making payment by eNETS Direct Debit

Тор 💌

**Back** 

Next Topic > Example 2: Making payment by eNETS Direct Debit

About Application of Electrical Installation Licence

Apply for Electrical Installation Licence

Make Payment

Check Application Status

Print Approval Letter and Licence

<u>Exit</u>

Make Payment Example 2: Making payment by eNETS Direct Debit

Step 1: The following modes will be provided: eNETS Credit Card or eNETS Debit.

# **Online Payment Services**

Help Close Window

**Payment Details** 

10/06/2013 11:25:25

| Transaction ID.     | 130000383012                                 |  |
|---------------------|----------------------------------------------|--|
| Pay to              | Energy Market Authority                      |  |
| Payment Ref No.     | E00394                                       |  |
| Payment Description | Payment for Installation Licence Renewal Fee |  |
| Amount              | SGD 100.00                                   |  |

NETS will discontinue its NETS CashCard Online Payment System (COPS) with effect from 30 June 2013. As such, the CashCard payment mode in ELISE will not be available with effect from 30 June 2013.

You may use eNETS Direct Debit (Internet Banking), eNETS Credit (Credit Card) or GIRO to make payment for your licence with EMA.

If you have any questions on payment of your licence fees with EMA, you may contact us at 6835 8060 or email: ema\_lw@ema.gov.sg. If you have any questions on COPS, please contact NETS Customer Service Centre at Tel: 6274 1212 or email: info@nets.com.sg.

# Select one of the following payment mode:

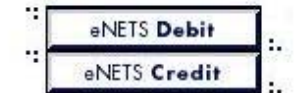

Please do not use your BACK or RELOAD/REFRESH browser functions while using this service.

- Step 2: For eNETS Direct Debit payment, click on the "eNETS Debit" button.
- **Step 3:** Verify payment details, to confirm payment click "Yes", otherwise click "No" to cancel payment.

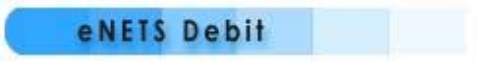

# **Payment Details**

10/06/2013 11:59:54

| Transaction ID.     | 130000383012                                 |
|---------------------|----------------------------------------------|
| Pay to              | Energy Market Authority                      |
| Payment Ref No.     | E00394                                       |
| Payment Description | Payment for Installation Licence Renewal Fee |
| Amount              | SGD 100.00                                   |

# Do you want to pay the fee using eNETS Debit?

Yes No

If you have encountered error message after you have activated eNETS Debit payment.

Please check your payment transaction history of your Internet Banking account and if payment is deducted, contact us at Tel: 68358060 during office hours.

Do NOT re-submit your application to avoid duplicate payment.

Please do not use the BACK or RELOAD/REFRESH button of the browser!

Terms & Conditions Governing Electronic Payment Services

**Step 4:** Verify transaction amount, select the bank from the drop down list box and click "Submit" to proceed, otherwise click "Cancel" to cancel payment.

| lexiEIS Debit - Microsoft Internet | Explorer                                                                                                    |                                                                                                    |
|------------------------------------|----------------------------------------------------------------------------------------------------|----------------------------------------------------------------------------------------------------|
|                                    | eNETS Debit                                                                                                    |                                                                                                    |
|                                    | Merchant Name<br>Merchant Reference Code<br>Amount<br>Bank                                                               | EMA<br>030000000297<br>SOD 50.00<br>Constant of the second of the second of the s |
|                                    | Merchant Hostname                                                                                                    | elise.ema.gov.sg                                                                                                    |
| Secured by<br>NETRUST              | Security Tip: How to check th<br>1. Click on the Netrust logo<br>2. Check against the SSL c<br>of your Internet browser. | te SSL digital certificate<br>to view the registered domain address.<br>ertificate details on the bottom right hand corner<br>Double click on the small icon)                                                                                                    |
| Done                               |                                                                                                    | A D Internet                                                                                                    |

Step 5: Enter internet banking user id, password and click "Submit" to proceed; otherwise click "Cancel" to cancel payment.

| Payment Details                                                                                                    | 30/04/2002 16:19:56                                                        |  |  |
|----------------------------------------------------------------------------------------------------|----------------------------------------------------------------------------|--|--|
| Pay to                                                                                                    | IRAS-eNETS                                                                 |  |  |
| Payee Reference                                                                                                    | 30042002162359008093                                                       |  |  |
| Amount                                                                                                    | \$1.00                                                                     |  |  |
| Please enter the description of the transaction                                                                                                   |                                                                            |  |  |
| Note: To verify that this is a legitimate DBS Bar<br>mouse and select View Info (for Netscape brow<br>Explorer browsers) to view our certificate. | nk website, you can right-click your<br>vsers) or Properties (for Internet |  |  |
| Submit Clear                                                                                                    | Cancel                                                                     |  |  |

| Payment Details                                                                                                    | 30/04/2002 16:21:14                                                                                                    |
|----------------------------------------------------------------------------------------------------|----------------------------------------------------------------------------------------------------|
| Pay to                                                                                                    | IRAS-eNETS                                                                                                    |
| Payee Reference                                                                                                    | 30042002162359008093                                                                                                    |
| Amount                                                                                                    | \$1.00                                                                                                    |
| Transaction Description                                                                                                    | Tax Payment Test                                                                                                    |
| To authorise the above payment, please enter<br>your Internet Banking PIN here                                                                                                    |                                                                                                    |
|                                                                                                    |                                                                                                    |
| DBS Bank's standard <u>Terms &amp; Conditions Governi</u><br>acknowledge that DBS Bank will not be liable for<br>merchant's notification as to the amount to be de<br>any delay on the merchant's part in relaying such<br>any claims against or disputes with the merchant<br>amount or timing of the deductions and/or any of<br>with the merchant should be referred to the merchant                                                                                                   | ing Electronic Services. You also<br>acting in good faith on the<br>educted from your account or for<br>a notification to DBS Bank or for<br>t. All disputes relating to the<br>ther claims against or disputes<br>chant directly.                                                                           |
| DBS Bank's standard <u>Terms &amp; Conditions Govern</u><br>acknowledge that DBS Bank will not be liable for<br>merchant's notification as to the amount to be de<br>any delay on the merchant's part in relaying such<br>any claims against or disputes with the merchant<br>amount or timing of the deductions and/or any of<br>with the merchant should be referred to the merchant<br>house and select View Info (for Netscape browste<br>Explorer browsers) to view our certificate. | ing Electronic Services. You also<br>acting in good faith on the<br>educted from your account or for<br>in notification to DBS Bank or for<br>t. All disputes relating to the<br>ther claims against or disputes<br>chant directly.<br>website, you can right-click your<br>ers) or Properties (for Internet |

| Your I<br>Ple                  | transaction has been completed.<br>ease print a copy for reference. |
|--------------------------------|---------------------------------------------------------------------|
| Date/Time : Singapore 30/04/20 | 002 16:22:27 hrs                                                    |
| Payment Details                |                                                                     |
| From DBS Account               | POSBank Savings 126-03332-0                                         |
| Paid to                        | IRAS-eNETS                                                          |
| Payee Reference                | 30042002162359008093                                                |
| Amount                         | \$1.00                                                              |
| DBS d2pay Reference            | 14004                                                               |
| Narration Description          | Tax Payment Test                                                    |

Step 6: Receipt will be generated upon successful transaction. Print the receipt for future reference.

**Step 7:** Upon successful payment, an acknowledgement for the application will be presented on the browser. You may print the page for future reference.

# By Examples

Example 1: Making payment by eNETS Credit Card Example 2: Making payment by eNETS Direct Debit

About Application of Electrical Installation Licence

Apply for Electrical Installation Licence

Make Payment

**Check Application Status** 

Print Approval Letter and Licence

<u>Exit</u>

Step 1: Logon to ELISE and click "My Profile" on the top navigation menu. Click on the "Installation Licence Application Status" to check application status

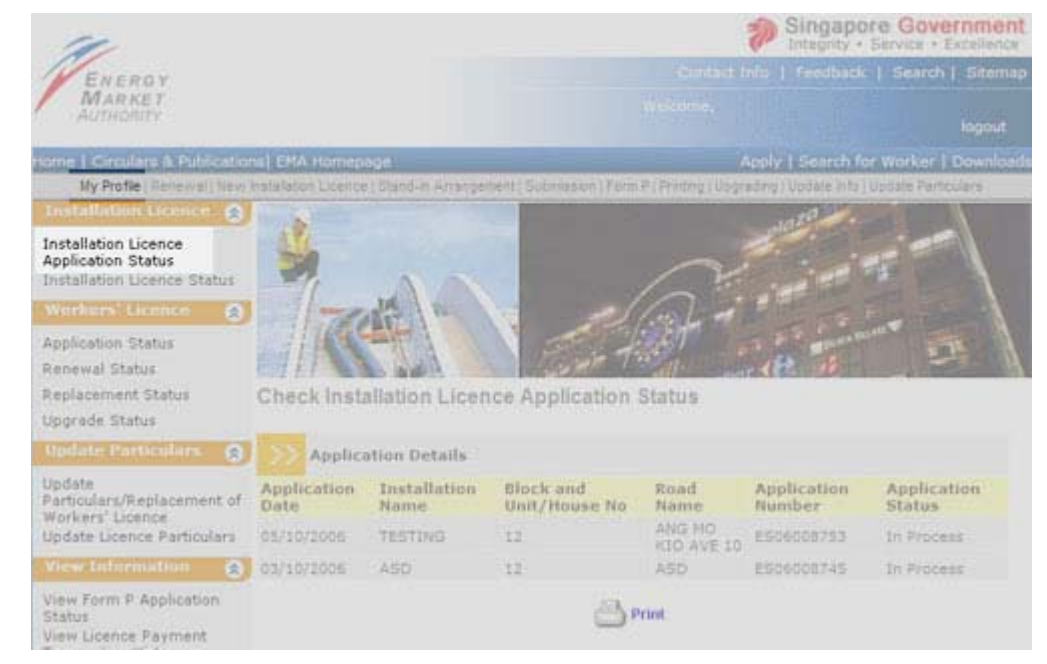

**Step 2:** This page shows information such as Application Number, Application Date, Installation Name, Status and other details. You may print this page for future reference.

**Check Installation Licence Application Status** 

| >> Applica          |                      |                            |                      |                       |                       |
|---------------------|----------------------|----------------------------|----------------------|-----------------------|-----------------------|
| Application<br>Date | Installation<br>Name | Block and<br>Unit/House No | Road<br>Name         | Application<br>Number | Application<br>Status |
| 05/10/2006          | TESTING              | 12                         | ANG MO<br>KIO AVE 10 | ES06008753            | In Process            |
| 03/10/2006          | ASD                  | 12                         | ASD                  | ES06008745            | In Process            |
|                     |                      |                            |                      |                       |                       |

📥 Print

Тор 🖎

**Back** 

Next Topic> Print Approval Letter and Licence

About Application of Electrical Installation Licence

Apply for Electrical Installation Licence

Make Payment

### Check Application Status

Print Approval Letter and Licence

<u>Exit</u>

Step 1: Upon approval and notification by EMA, login to ELISE to print licence and approval letter online. Click on "Printing" on the top navigation menu. A list of Installation Licence(s) available for printing will be shown.

| 14                                                                      | Singapore Government<br>Integrity - Service - Excellence                       |  |  |  |
|-------------------------------------------------------------------------|--------------------------------------------------------------------------------|--|--|--|
| ENERGY                                                                  | Cuntact Inity   Freedback   Search   Sitemap                                   |  |  |  |
| MARKET                                                                  | elevine,                                                                       |  |  |  |
|                                                                         | logout                                                                         |  |  |  |
| Hame   Circulars & Publications  EHA Homepage                           | Apply   Search for Worker   Downloads                                          |  |  |  |
| Illy Profile / Renewall New Installation Licence   Stand-II Arrangement | Submission   Form P   Printing   Upgrading   Update in to   Update Particulars |  |  |  |

### List of Installation Licences for Printing

| >>            | Available Electrical Installation Licence |                               |                    |                |                        |                      |         |        |
|---------------|-------------------------------------------|-------------------------------|--------------------|----------------|------------------------|----------------------|---------|--------|
| Licence<br>No | Installation Name                         | Block and<br>Unit/House<br>No | Road Name          | Туре           | Validity<br>Start Date | Validity<br>End Date | Ucence  | Letter |
| E64562        | TEST BY CHIENS                            | TEST BY<br>CHIEN9             | TEST BY<br>CHIEN9  | New<br>Licence | 24/12/2002             | 13/12/2003           | 3       | 3      |
| 652           | LTD                                       | 11 #06-<br>10/11              | KALLANG<br>PLACE   | Reneval        | 24/12/2002             | 15/02/2003           | 3       | 3      |
| >>            | Available Supply I                        | nstallation L                 | icence             |                |                        |                      |         |        |
| Licence<br>No | Installation Name                         | Block and<br>Unit/House<br>No | Road Name          | Туре           | Validity<br>Start Date | Validity<br>End Date | Licence | Letter |
| 504892        | TEST BY CHIEN10                           | TEST BY<br>CHIEN10            | TEST BY<br>CHIEN10 | New<br>Licence | 24/12/2002             | 13/03/2003           | 3       | 3      |

Step 2: Click on Licence icon to view the installation licence. You can scroll down and verify Licence details. Click on Print icon to print the licence. Please deliver the printed licence to the licensee within 7 working days.

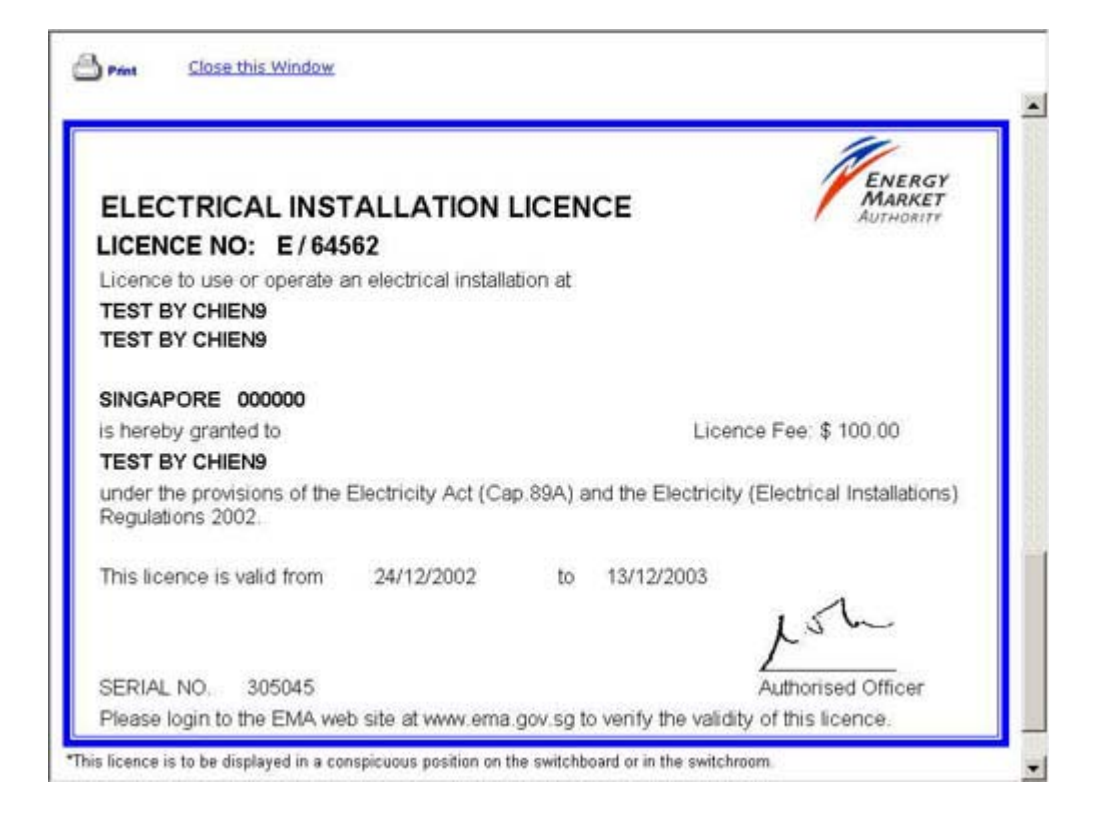

**Step 3:** Click on Letter icon to view the approval letter. Click on the Print icon to print the approval letter.

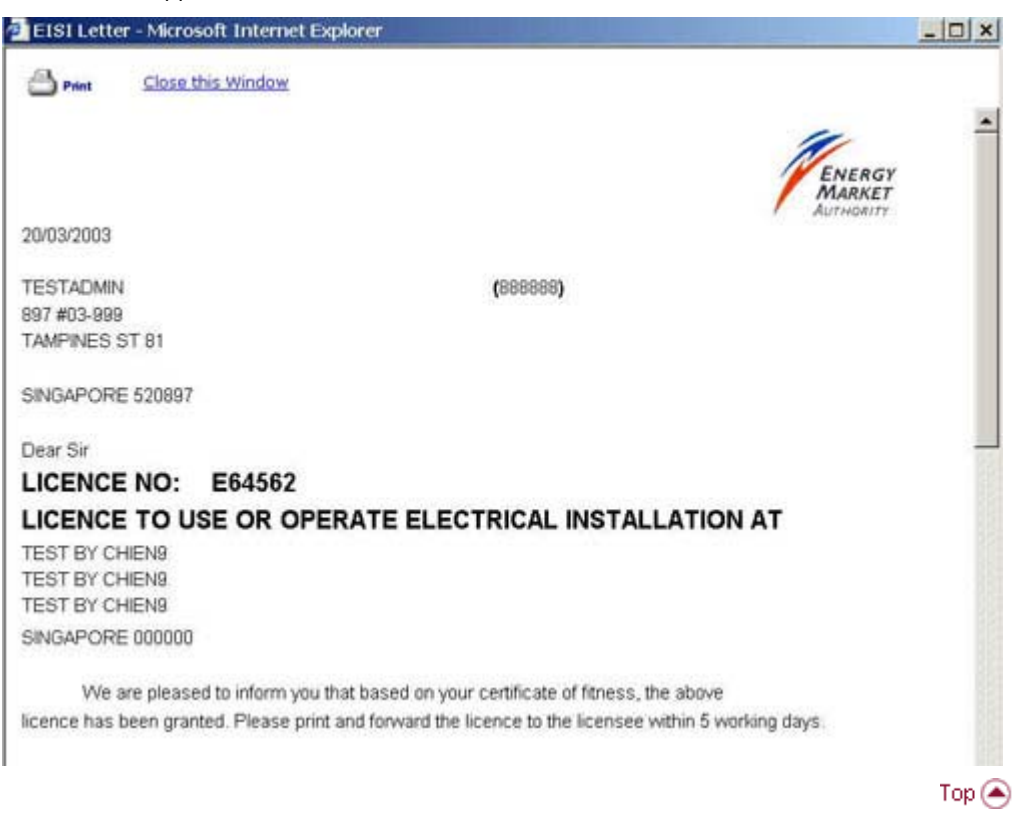

<u>Back</u>

Home> About Application of Electrical Installation Licence